# Improving the hospital discharge process through a Safety II approach

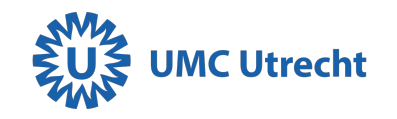

#### Introduction

**UMC Utrecht** 

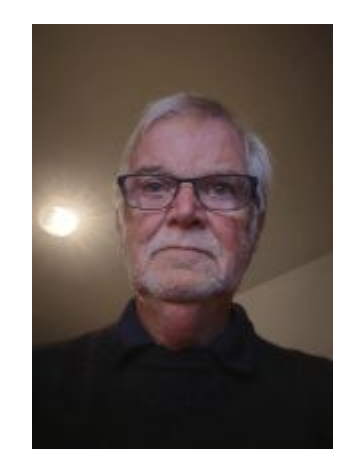

Ad van Velzen Patient and patient partner

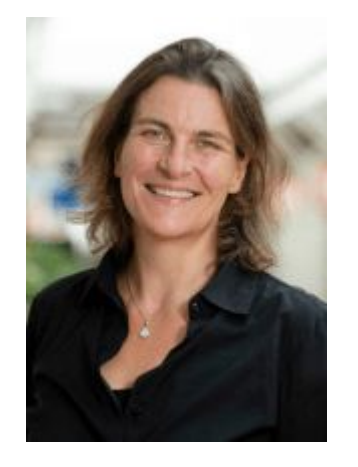

Dorien Zwart Professor of General Practice, UMC Utrecht, Netherlands

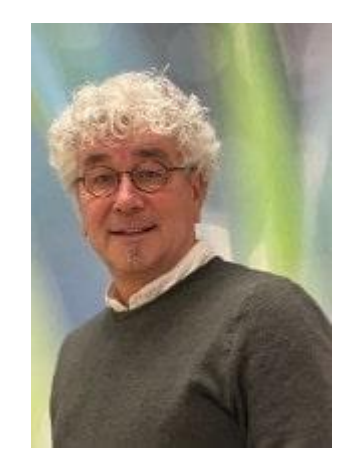

Bas de Vries Sr. Advisor Quality & Safety, UMC Utrecht; Netherlands

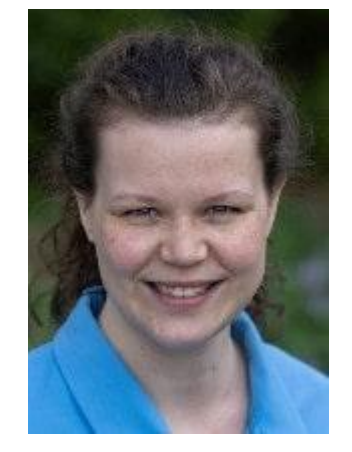

Milou Steenbergen Nurse Researcher, UMC Utrecht, Netherlands

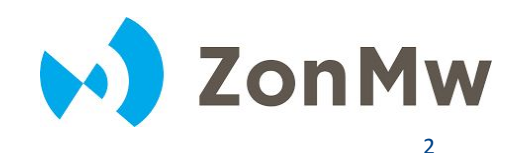

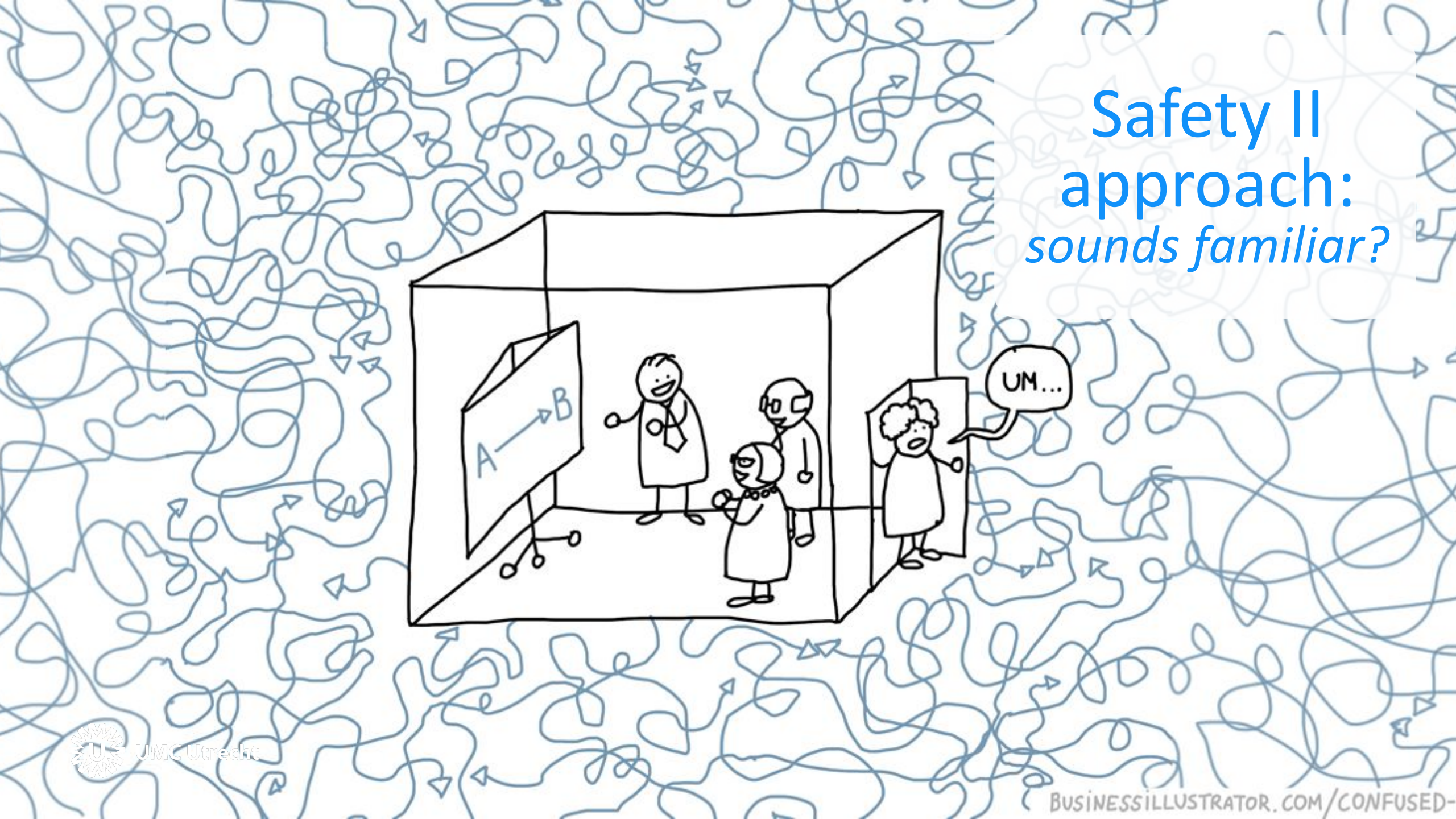

## **SAFETY-I TO SAFETY-II**

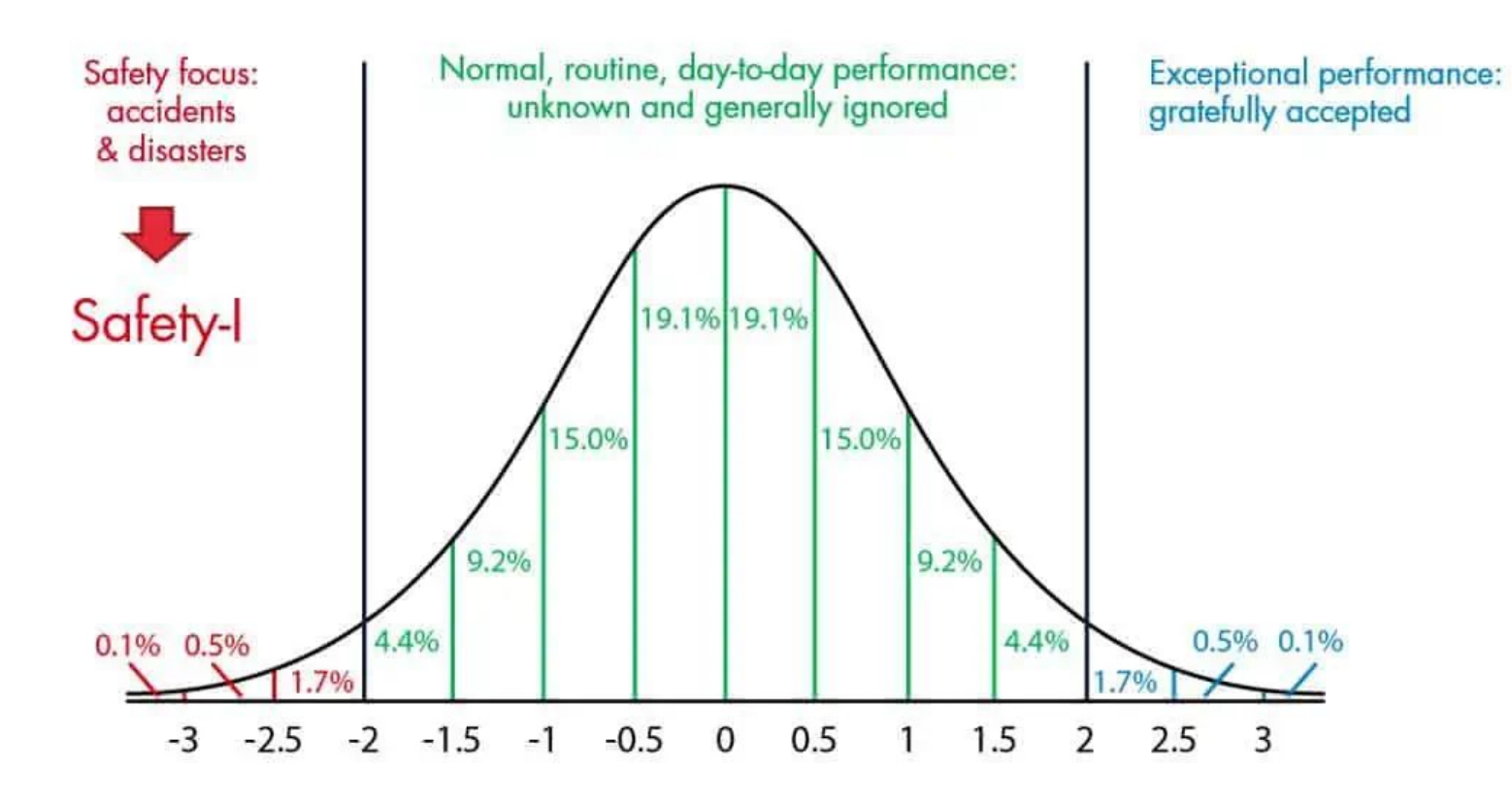

Event probability and safety focus - Erik Hollnagel

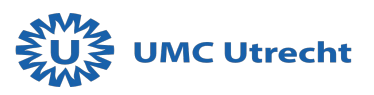

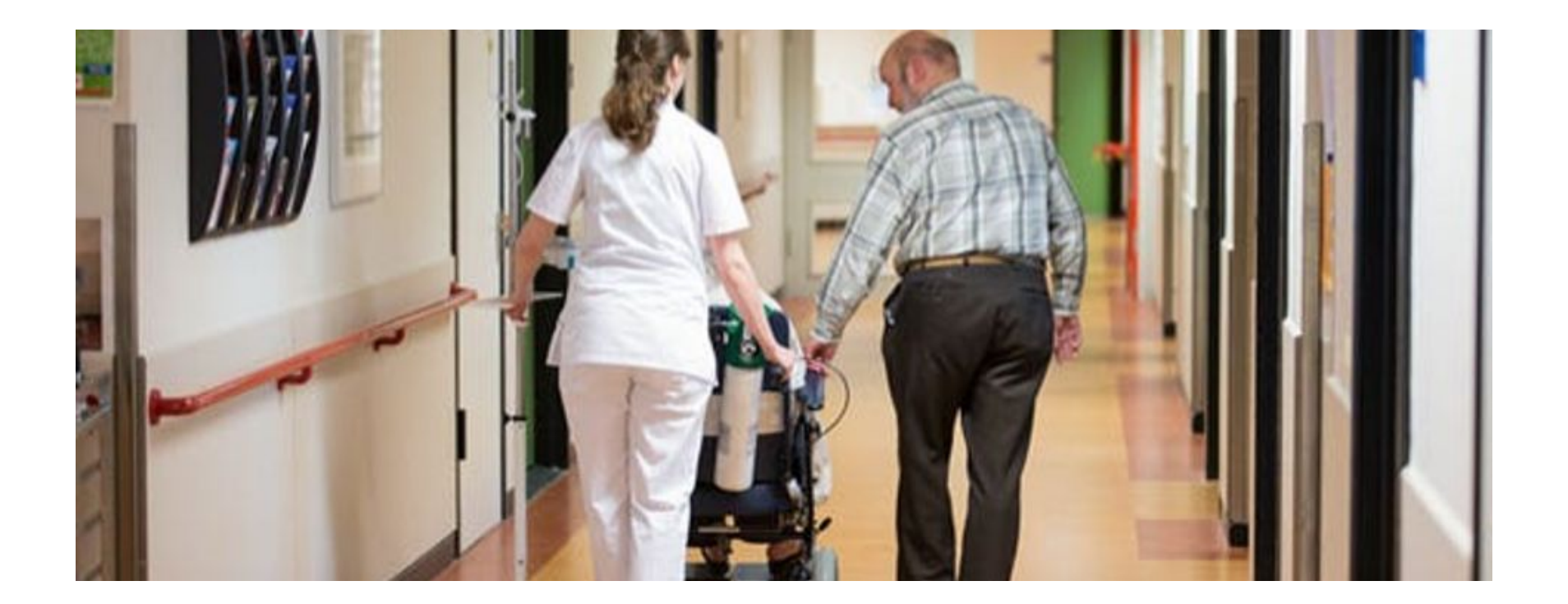

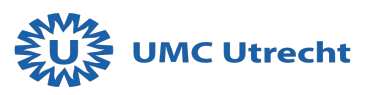

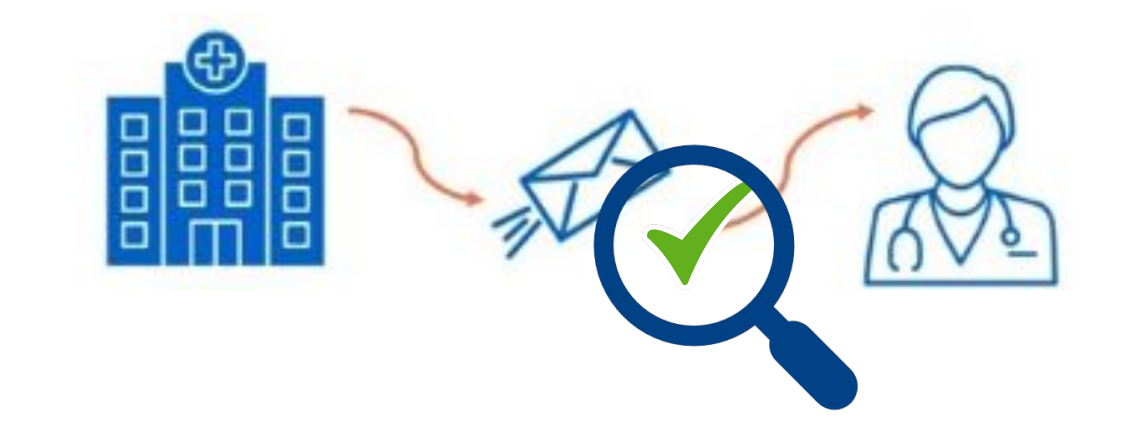

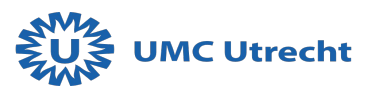

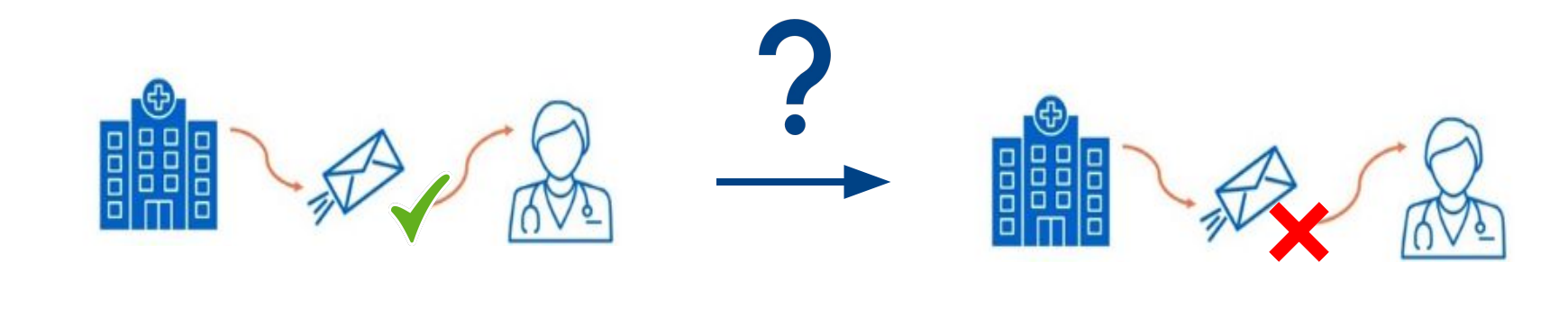

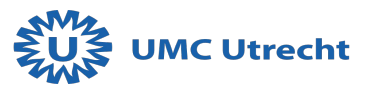

# A patient's perspective

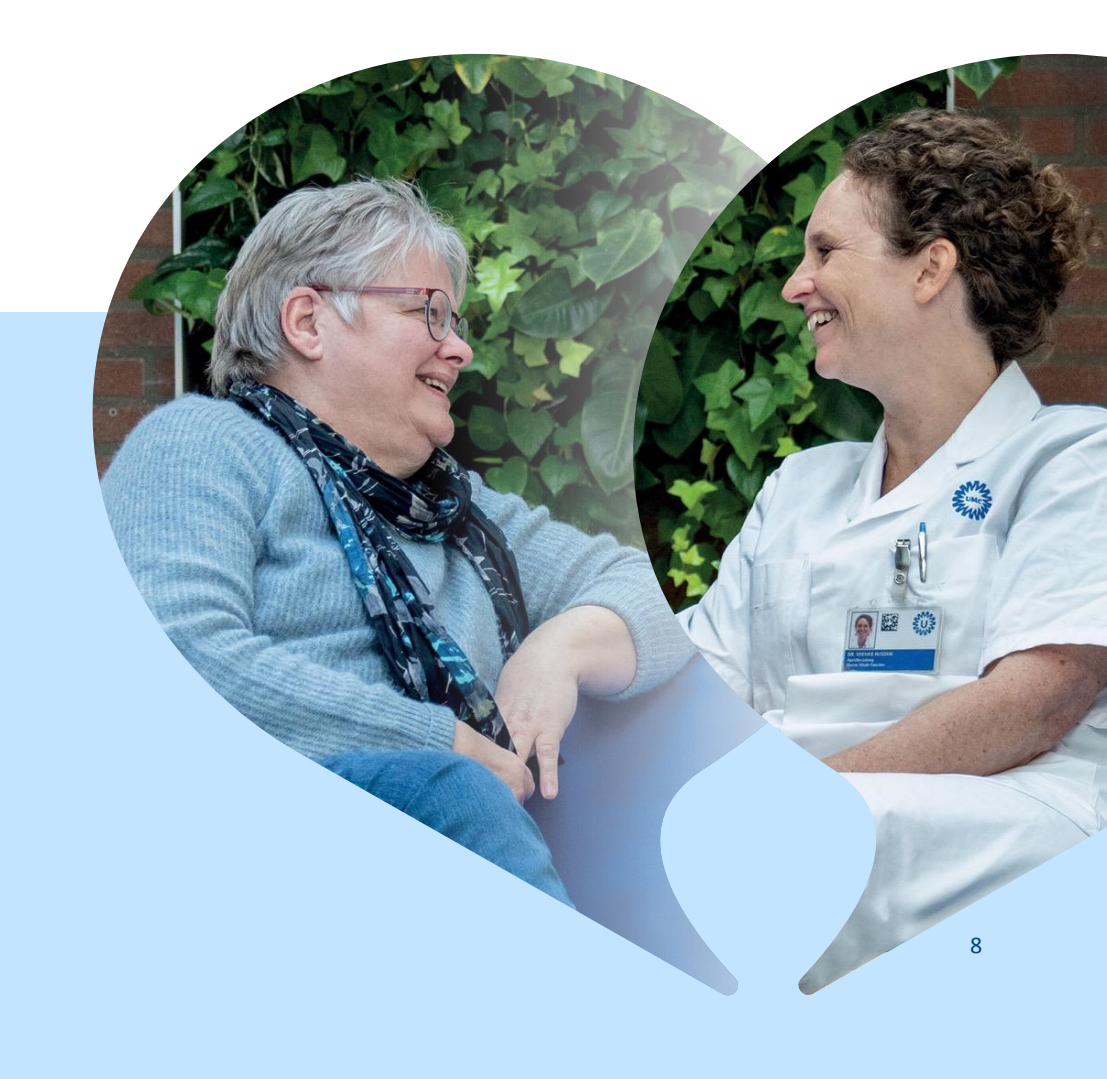

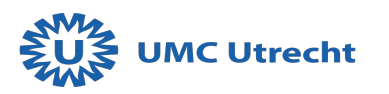

#### Discuss at the table

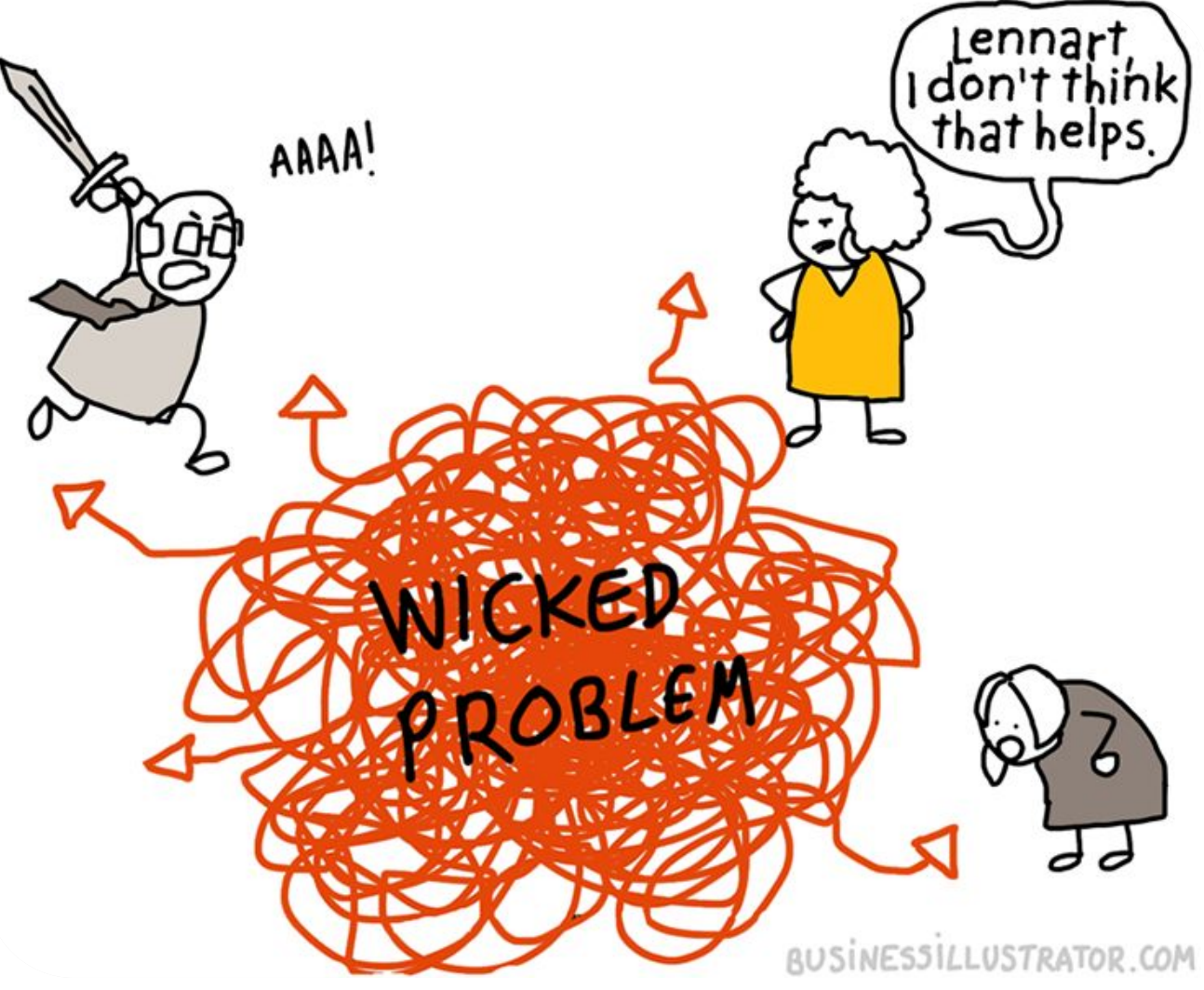

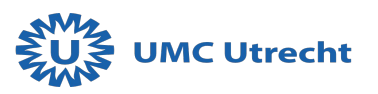

#### Our wicked problem

### Trigger the mechanism ?

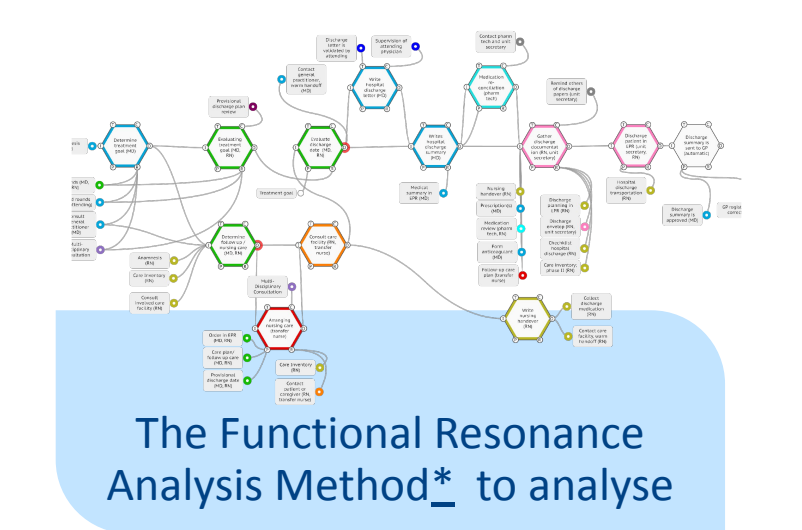

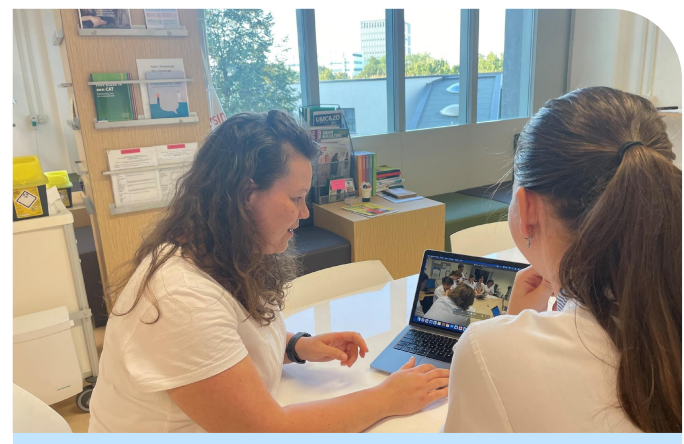

Using Video Reflexive Ethnography to understand

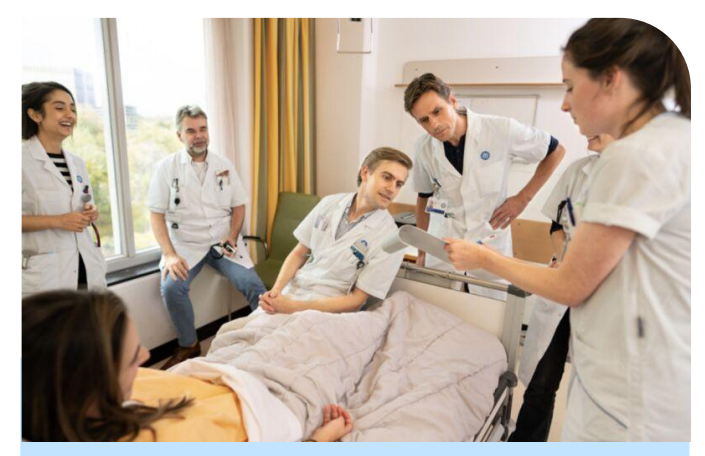

Redesign the intervention with the intended mechanism

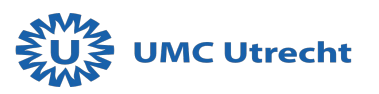

# Involving the patient

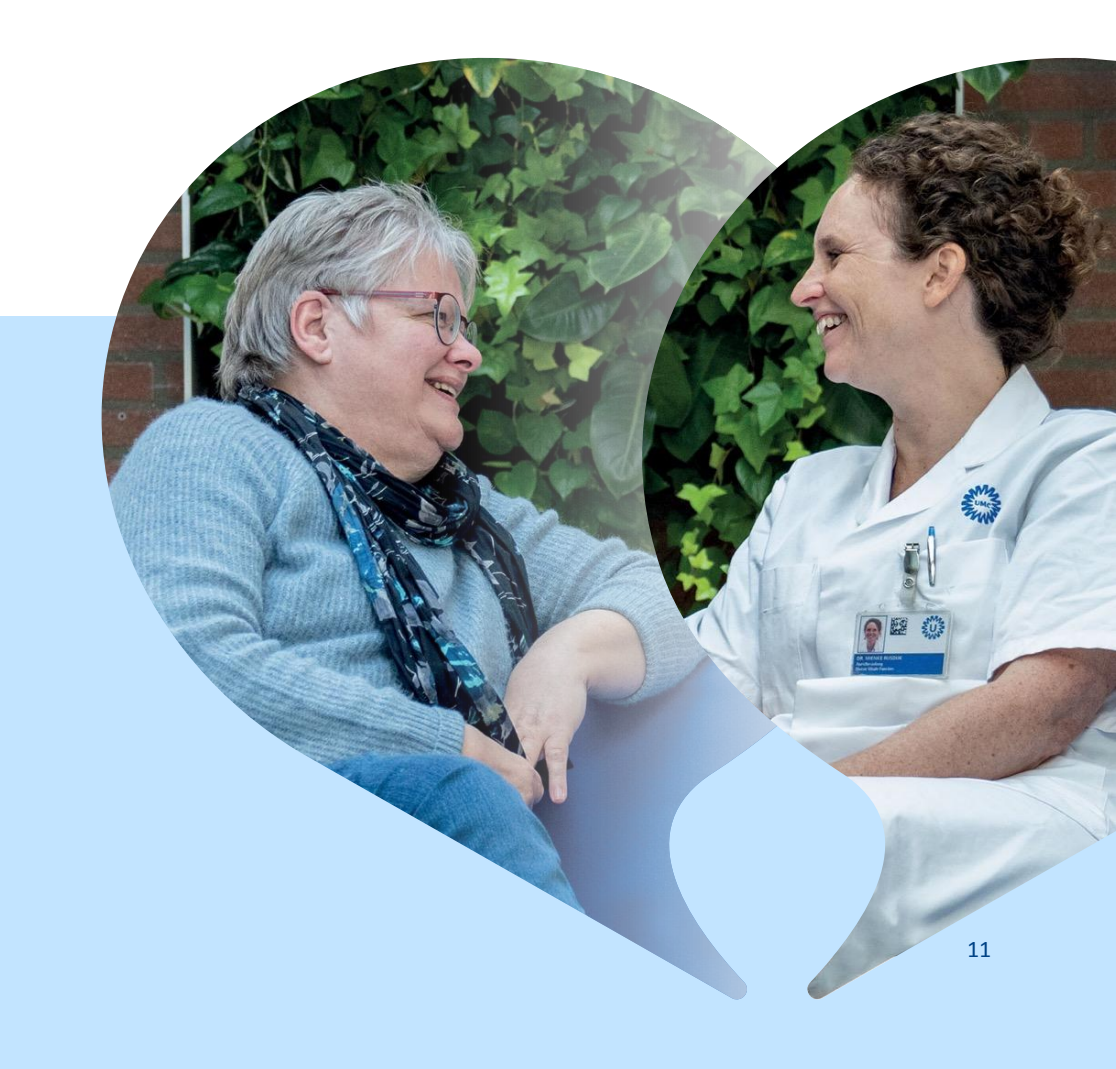

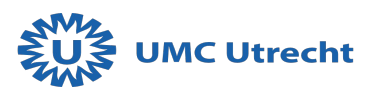

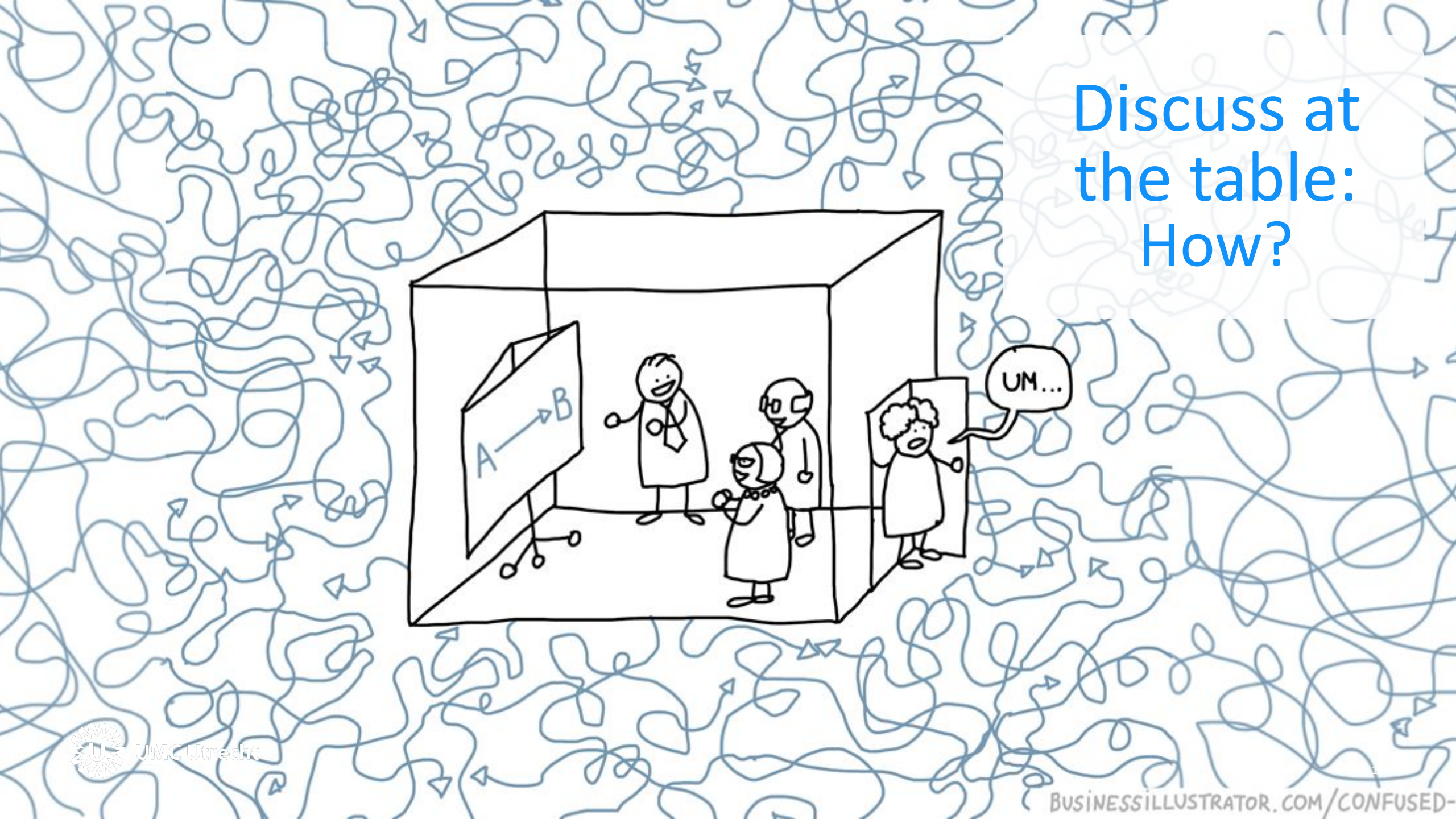

# Improving practice using a Safety II approach:

real-world safety requires professionals to embrace daily variation and dare to adapt —together & transparently

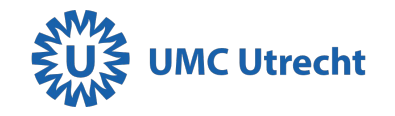

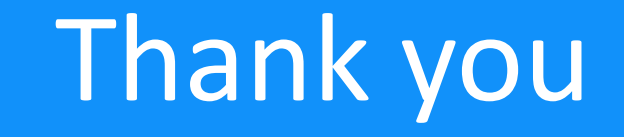

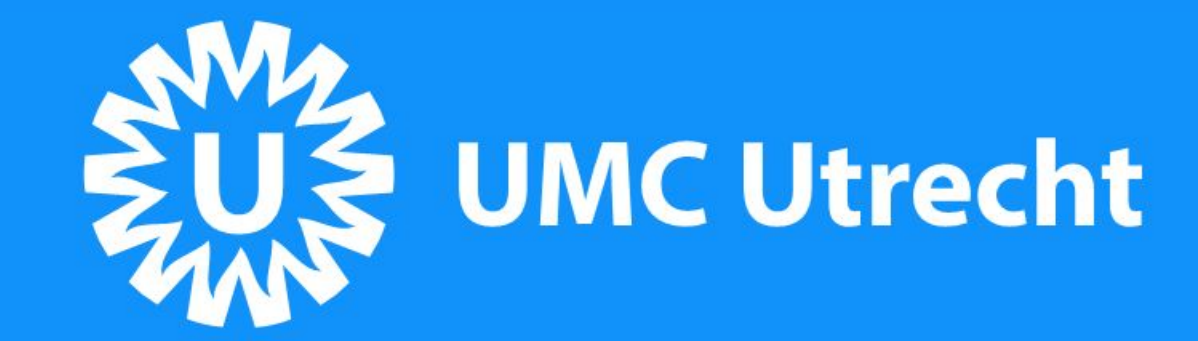

More information:

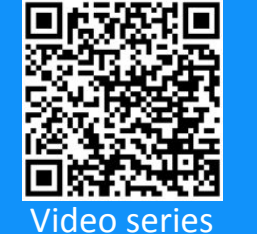

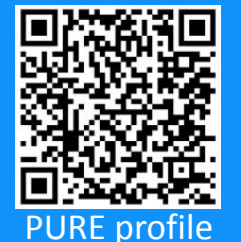

<u>f.devries@umcutrecht.nl</u> <u>d.zwart@umcutrecht.nl</u> <u>m.steenbergen-3@umcutrecht.nl</u>

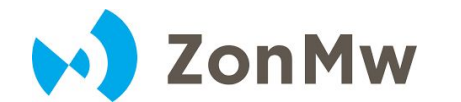